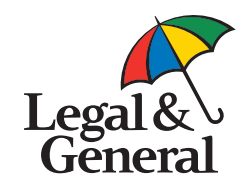

# **Information Security**

8

 $(\mathbf{J})$ 

Secure email user guidance

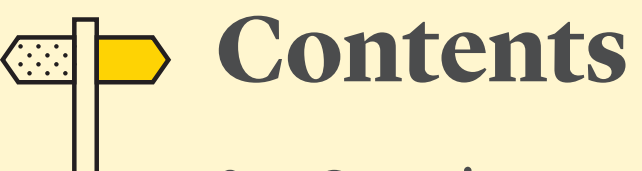

- 3 Overview
- 4 Creating an account and accessing your first secure email
- 8 Accessing the Web Portal
- 9 Composing an email
- 10 Replying to an email
- 12 Saving and printing an email
- 14 Frequently asked questions

# **Overview**

At Legal & General we take our obligations for data security and confidentiality very seriously. We continually review our processes and are making some small changes to ensure improved security of our shared information. As part of these changes you may receive secure emails requiring extra steps to gain access to the content.

This guide explains the steps required to access secure emails sent by Legal & General through the Legal & General Secure email portal using the secure mailbox delivery method.

#### **Key Points**

5

All accounts can reply and compose new secure emails.

- Unlimited mailbox size is provided for all accounts.
- All messages can be downloaded and printed.

All emails will automatically expire after 90 days and will not be recoverable.

Information on advanced delivery methods can be found within the Advanced User Guide.

# Creating an account and accessing your first secure email

When you receive your first secure email from Legal & General you will need to create a Legal & General Secure email account.

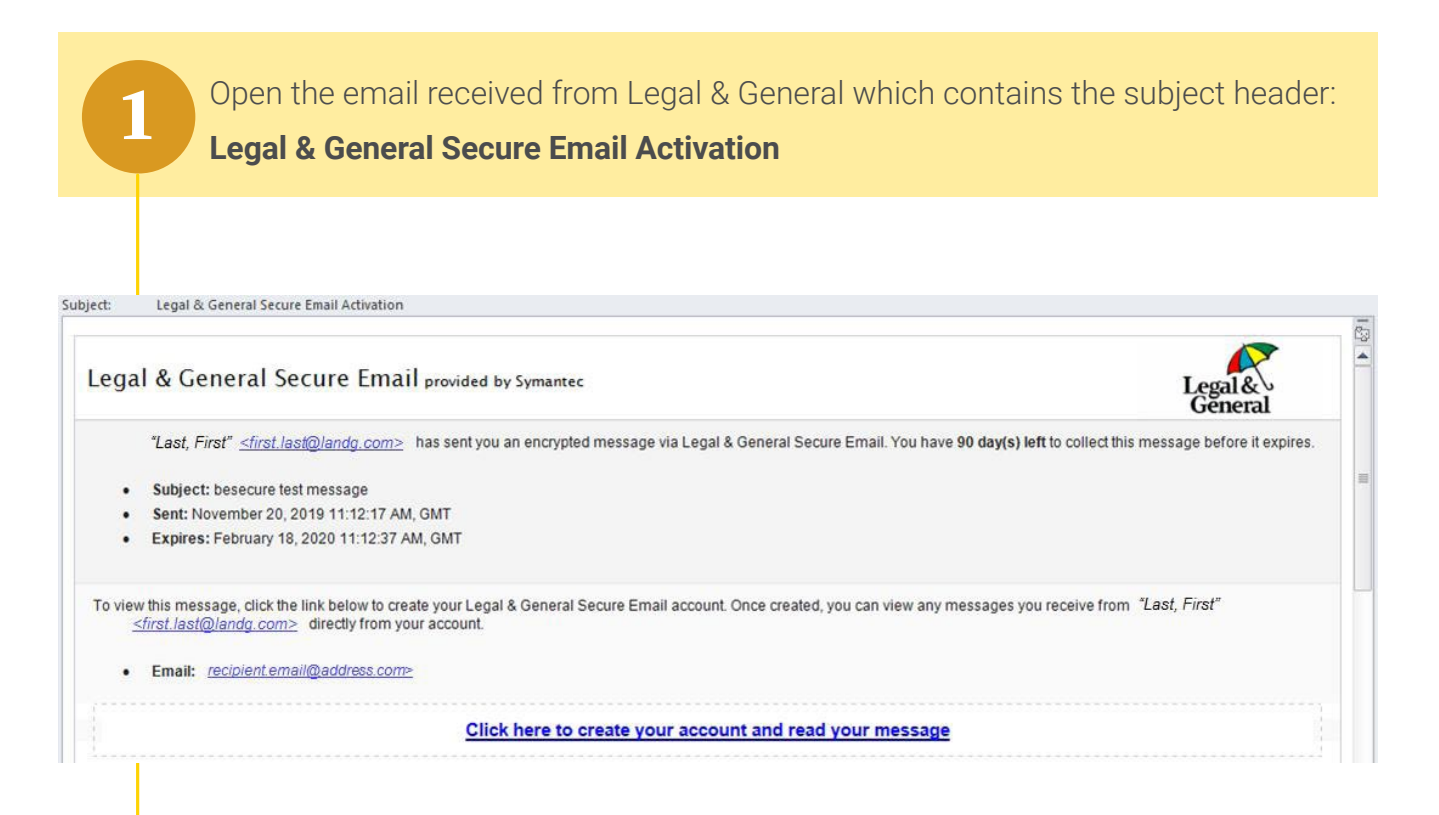

Click on the **Activation Link** within the email

Click here to create your account and read your message

Click Accept

You can view more information by clicking on the **Privacy Notice** link.

#### Privacy Update

3

Privacy is important. To be transparent about how Legal & General Secure Email operates, our Privacy Notice has been updated with details of how we use cookies to save user preferences. No sensitive information is stored in these cookies. Full details can be found in our Privacy Notice.

To be in line with the GDPR and other Privacy requirements, we require your consent to store these cookies on your computer. If you do not agree, please contact the sender of the message to arrange alternate delivery.

For more information, see our Privacy Notice

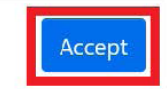

Enter in the required information to create your account:

- First Name and Last Name
- Password

All passwords must be at least 12 characters and a mix of 4 of the following:

- Upper case letters
- Lower case letters
- Special Characters / symbols (e.g. ! @ \$ £ %)
- Numbers

|              | New User Activation                               |           | Gĕnera |
|--------------|---------------------------------------------------|-----------|--------|
|              | Enter your registration information<br>First Name | Last Name |        |
|              | Email Address<br>eu******@s****,pl                |           |        |
|              | Password<br>Password                              |           | 2      |
|              | Confirm Password<br>Confirm Password              |           | 8      |
|              | Cancel                                            |           |        |
| $\downarrow$ |                                                   |           |        |
|              | Click Activate                                    |           |        |

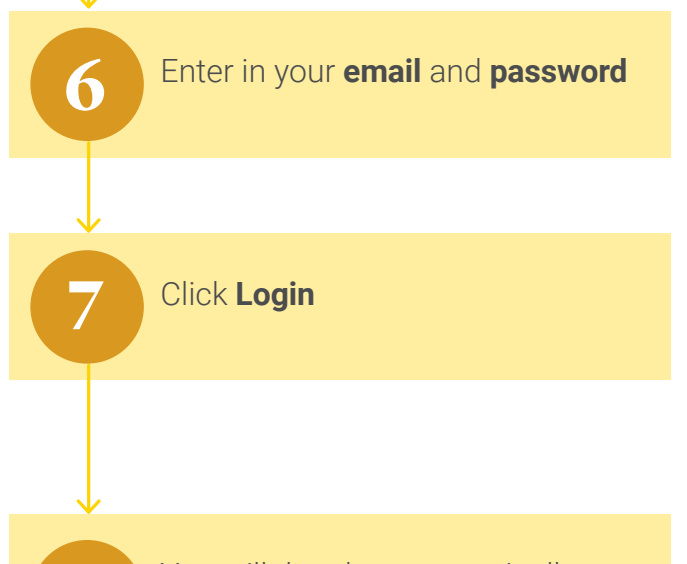

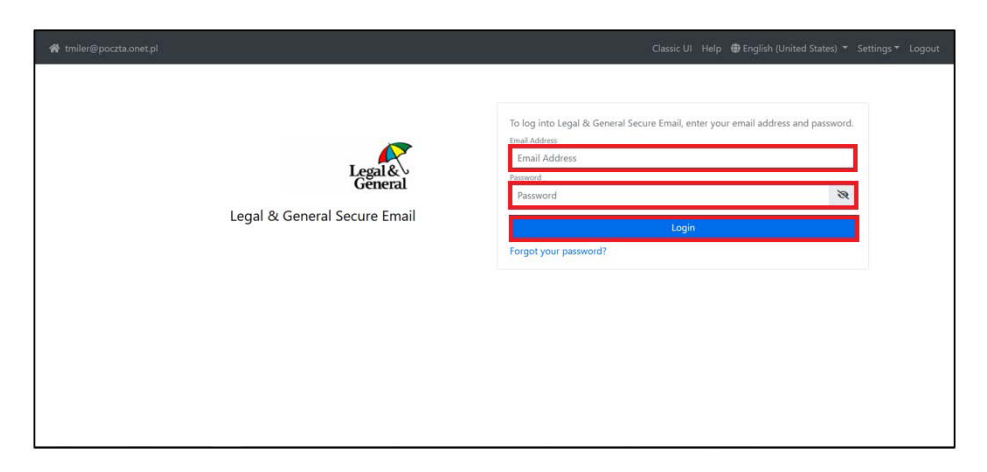

8

You will then be automatically directed to the secure email

| nt tmiler@poczta.onet.pl |                     | Classic UI Help 🖶 English                                                                     | (United States) * Settings * Logout  |
|--------------------------|---------------------|-----------------------------------------------------------------------------------------------|--------------------------------------|
| Legal & General Sec      | cure Email          |                                                                                               | Legal &<br>General                   |
| Compose 🗹                | E                   | Qs                                                                                            | earch 🍸 Filter * 🗢 Sort - Received * |
| 🖨 Inbox                  | 0                   | 66 c <b>1</b> > 30                                                                            |                                      |
| Drafts                   | Miler, Tomasz (IBM) | BeSecure Greetings from L&G <test message=""></test>                                          | 5:29 PM                              |
| Sent Trash               | 1-1 of 1            | $dt = C \left[ \begin{array}{c} \mathbf{T} \\ \mathbf{T} \end{array} \right] \mathbf{S} = 10$ |                                      |
|                          |                     |                                                                                               |                                      |
|                          |                     |                                                                                               |                                      |
|                          |                     |                                                                                               |                                      |
|                          |                     |                                                                                               |                                      |

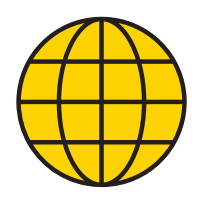

#### Accessing the Web Portal

Once you have created a Legal & General Secure Email account you will be able to log directly into the web portal and access all your secure Legal & General emails.

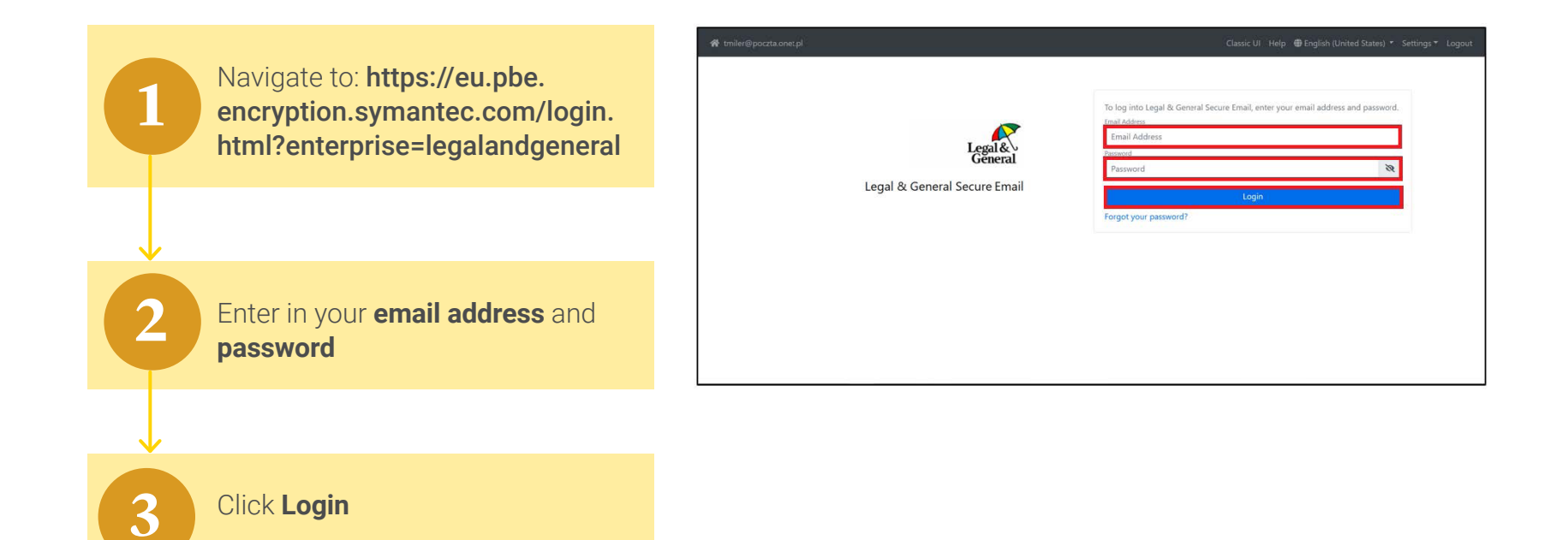

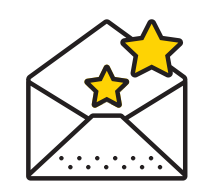

### **Composing an email**

The web portal allows you to compose new secure emails directly to your Legal & General contacts.

|                                                                                                    | 🐐 trrile @pocztaonet.pl                               | Classic UI Help ⊕English (United States) + Settings + Logov                                                                                                    |
|----------------------------------------------------------------------------------------------------|-------------------------------------------------------|----------------------------------------------------------------------------------------------------|
| On the home page, Click <b>Compose</b>                                                                  | Legal & General Secure Email                          | Legal &                                                                                                    |
|                                                                                                    | Compose 🖹                                             | Q Search T Filter * \$ Sort = Rever                                                                                                    |
|                                                                                                    |                                                       | $K = \left\{ \left  1 \right  > 0 \right\}$                                                                                                    |
| $\checkmark$                                                                                            | Sent [] Drans (BM)                                    | BeSecure Greetings from L&G <lest message=""> 5:29</lest>                                                                                                    |
| Fill in the following as required:<br>- To / Cc<br>- Subject<br>- Attach button<br>- Your Message field | ₩ Izah                                                |                                                                                                    |
|                                                                                                    | ∉ tmiler@pocts.onet.pl                                | Classic UI Help ⊕English (United States) * Settings* Log                                                                                                    |
|                                                                                                    |                                                       | Legal &<br>General<br>Found Disastroute Justices 700 to 100                                                                                                    |
| Click Send                                                                                              | from tniller@pocta.onetpl To tomasz.miler@landg.com × | Upsona in save ra prans i importante (importante (impo |

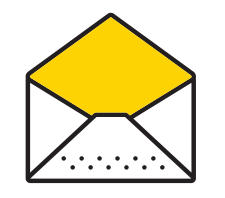

### Replying to an email

The web portal provides the ability to reply to all of your received Legal & General emails. This enables a secure two way communication channel with your Legal & General contact.

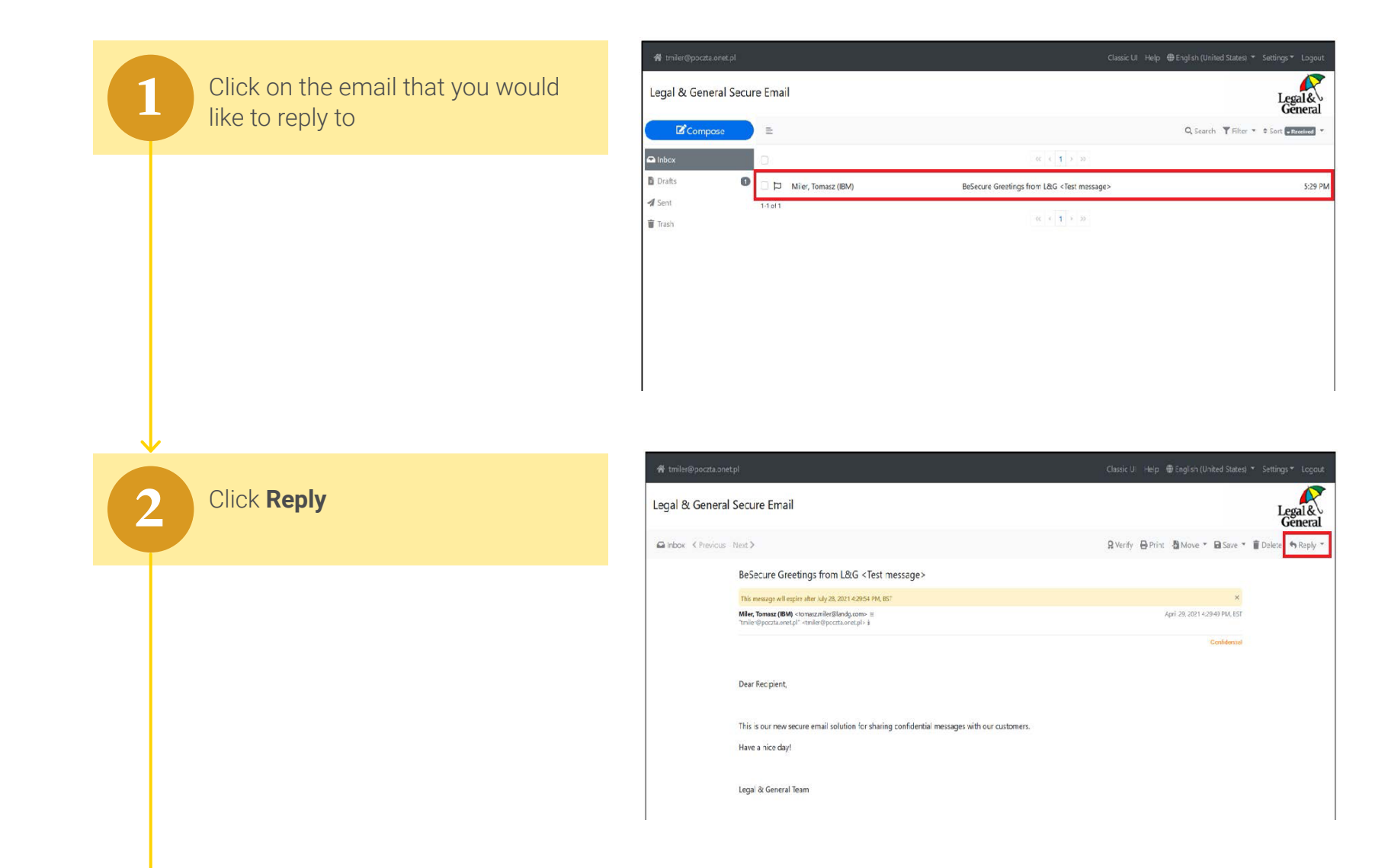

Type in your response within the body of the email

If required, you can also add attachments to your response by clicking the **Attach** button

| ✿ tmiler@poczta.onet.pl                                                                                                    |                                                                                                    |
|----------------------------------------------------------------------------------------------------|----------------------------------------------------------------------------------------------------|
| Legal & General Secure Email                                                                                                    | Legal & General                                                                                                    |
|                                                                                                    | 👕 Discard 🔒 Save To Drafts 🌡 Importance 🛚 Normal 🔻 🔗 Attach 🛹 Send                                                                                                    |
| From tmiler@poczta.onet.pl                                                                                                    |                                                                                                    |
| To tomasz.miler@landg.com                                                                                                    |                                                                                                    |
| Re: BeSecure Greetings from L&G <test messa<="" td=""><td>&gt;</td></test>                                                                  | >                                                                                                    |
| Verdana ~ 14px ~ <u>I</u> * I                                                                                                    | $I \ \underline{\cup} \ \underline{\ominus} \ \underline{\times}_2 \ \underline{\times}^2 \ \underline{} \ \underline{\wedge} \ \underline{\wedge} \ \underline{\wedge} \ \Omega$ |
|                                                                                                    | $\boxplus_{\vee} - \mathscr{P}  \mathfrak{H} \stackrel{\sim}{\sim}  Q \odot$                                                                                                    |
| Reply text                                                                                                    |                                                                                                    |
| From:tomasz.miler@landg.com Thu, Apr 29 20<br>To:"tmiler@poczta.onet.ol" <tmiler@poczta.on< td=""><td>16:29:49 BST</td></tmiler@poczta.on<> | 16:29:49 BST                                                                                                    |
|                                                                                                    | Confidential                                                                                                    |
| Dear Recipient,                                                                                                    | J.                                                                                                    |
| Discard Send                                                                                                    | sa words 🖉                                                                                                    |

Click Send

3

4

5

11

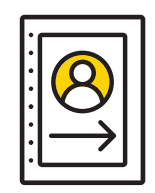

### Saving and printing an email

Whenever you need to save a copy of an email, especially if you will still need a copy after the 90 day expiry period, you are provided with two options. The web portal allows you to print a hard copy and also to save an email in multiple formats.

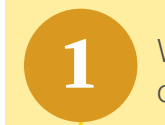

Within your web portal Inbox, click on the email you would like to save

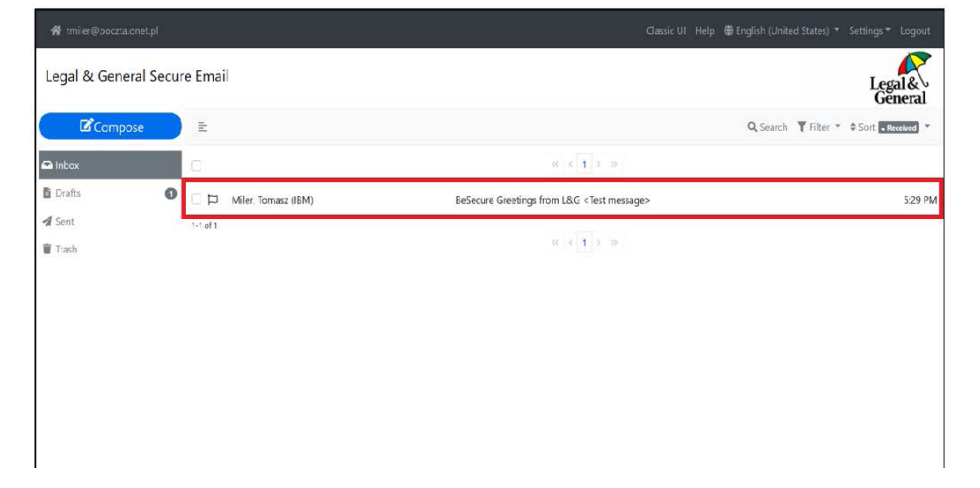

#### Click Save

You can also print a copy of the email at this point by clicking on the **Print** button

| 🐐 tmile@pocts.onet.pl Classic UI. Help 🖶 English (Uni |                                                                                                    | Classic UI Help 🌐 English (United States) 🔹 Settin | igs 🎽 Logout       |
|-------------------------------------------------------|----------------------------------------------------------------------------------------------------|----------------------------------------------------|--------------------|
| Legal & General                                       | Secure Email                                                                                                    | 1                                                  | Legal &<br>General |
| Contract Contract Previous                            | Next>                                                                                                    | 🞗 Verify 🔒 Print 🎝 Move 🔻 🖬 Save 🍷 🗃 Deleti        | e 🏟 Reply 🝷        |
|                                                       | BeSecure Greetings from L&G <test message=""></test>                                                                        |                                                    |                    |
|                                                       | This message will expire after July 28, 2021 4:29:54 PM, BST                                                                | ×                                                  |                    |
|                                                       | Miller, Tomasz (IBM) <tomaszmier@landg.com> ≡<br/>*tmler@poczta.onet.pf -tmiler@poczta.onet.pl&gt; é</tomaszmier@landg.com> | April 29, 2021 4:29:49 PM, BST                     |                    |
|                                                       |                                                                                                    | Confidential                                       |                    |
|                                                       | Dear Recipient,                                                                                                    |                                                    |                    |
|                                                       | This is our new secure email solution for sharing confidential messages with our customers.                                 |                                                    |                    |
|                                                       | Have a nice day!                                                                                                    |                                                    |                    |
|                                                       | Legal & General Team                                                                                                    |                                                    |                    |

Select the file format of your 3 choice Click Save 4 5

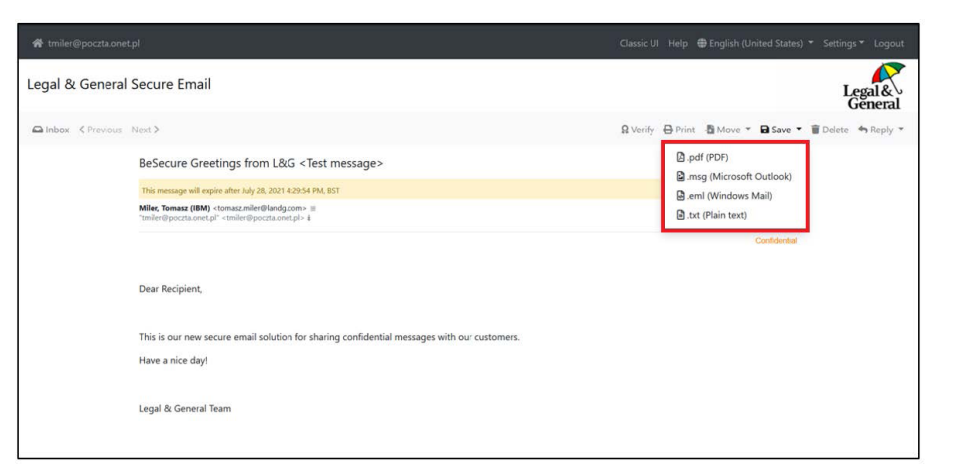

You will then be prompted to save the file to your preferred location

|                                                                                                    | le Wprowadż nazwę pliku                        |                                                         | ×      |                                 | Genera             |
|----------------------------------------------------------------------------------------------------|------------------------------------------------|---------------------------------------------------------|--------|---------------------------------|--------------------|
| Inbox < Previous Next >                                                                                                    | ← → × ↑ 🗣 > This PC > Downloads                | <ul> <li>ບ</li> <li>,</li> <li>P Search Down</li> </ul> | loads  | nt 📲 Move 👻 🖬 Save 👻            | 🗑 Delete 🛭 🖘 Reply |
|                                                                                                    | Organise • New folder                          |                                                         | 8 · 0  |                                 |                    |
| BeSecure Greeting                                                                                                    | S v 🧿 This PC Name                             | Date modified Type                                      | Si     |                                 |                    |
| This message will expire after                                                                                                    | > 🧊 3D Objects                                 | No items match your search.                             |        | ×                               |                    |
| Miler Tomarz (IBM) cloma                                                                                                    | > Desktop                                      |                                                         |        | Anvil 20, 2021 4-20-40 DM, BST  |                    |
| "tmiler@poczta.onet.pl" <tm< td=""><td>&gt; Documents</td><td></td><td></td><td>Participation ( 12000 Fill, 100</td><td></td></tm<> | > Documents                                    |                                                         |        | Participation ( 12000 Fill, 100 |                    |
|                                                                                                    | > Music                                        |                                                         |        | Confidential                    |                    |
|                                                                                                    | > E Pictures                                   |                                                         |        |                                 |                    |
|                                                                                                    | > 📓 Videos                                     |                                                         |        |                                 |                    |
| Dear Recipient                                                                                                    | > 😫 Windows (C)                                |                                                         |        |                                 |                    |
|                                                                                                    | > 🧈 Network 👻 K                                |                                                         | >      |                                 |                    |
|                                                                                                    | File name: besecure+greetings+from+l&g++test+r | nessage.msg                                             |        |                                 |                    |
| This is our new secure of                                                                                                    | Save as type: Outlook Item (*.msg)             |                                                         | ~      |                                 |                    |
|                                                                                                    |                                                |                                                         |        |                                 |                    |
| Have a nice day!                                                                                                    | ∧ Hide Folders                                 | Save                                                    | Cancel |                                 |                    |
|                                                                                                    |                                                |                                                         | , ii   |                                 |                    |
|                                                                                                    |                                                |                                                         |        |                                 |                    |

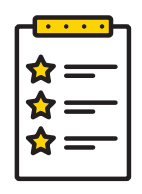

#### Frequently asked questions

| Question                                                               | Answer                                                                                                    |
|------------------------------------------------------------------------|----------------------------------------------------------------------------------------------------|
| When replying to email<br>can I add in additional<br>email addresses?  | You can reply to original recipients including non Legal & General addresses, however you will not be able to add any new recipients.                                                                                                    |
| Who can I send<br>an email to when<br>composing or replying            | This service is restricted to sending emails only to Legal & General and cannot be used for communications with any other parties unless you are replying to an email where there are external parties already on the communication initiated by an L&G party. (See above)                                         |
| I have forgotten my<br>password, how can I<br>reset it?                | Navigate to the portal and click Forgot your Password? Password?. This will take you through a few steps in resetting your password.                                                                                                    |
| I am having issues wit<br>using the service, who<br>can I speak to?    | <ul> <li>If you have any further questions please contact Legal &amp; General Secure Email<br/>Technical Helpdesk on 0345 076 3009 and select option 1 then option 2.</li> <li>Alternatively you can speak to your usual Legal &amp; General contact who will be able to<br/>provide additional advice.</li> </ul> |
| What happens if I do<br>not view/open an ema<br>received via Be Secure | A secure email has a 90 day limit to be accessed. If you do not open the original link,<br>45 days later a reminder will be sent. If it is still not viewed a second and final reminder<br>will be sent on day 89. If it is still not viewed, the message gets deleted on day 90.                                  |

Legal & General - Secure email user guidance

**Legal & General Assurance Society Limited**. Registered in England and Wales No. 00166055. Registered office: One Coleman Street, London EC2R 5AA.

Legal & General Assurance Society Limited is authorised by the Prudential Regulation Authority and regulated by the Financial Conduct Authority and the Prudential Regulation Authority.

01/25 5155563